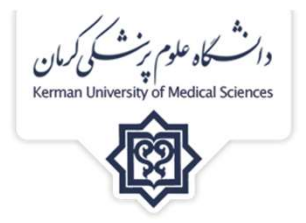

آشنایی با پایگاه اطلاعاتی

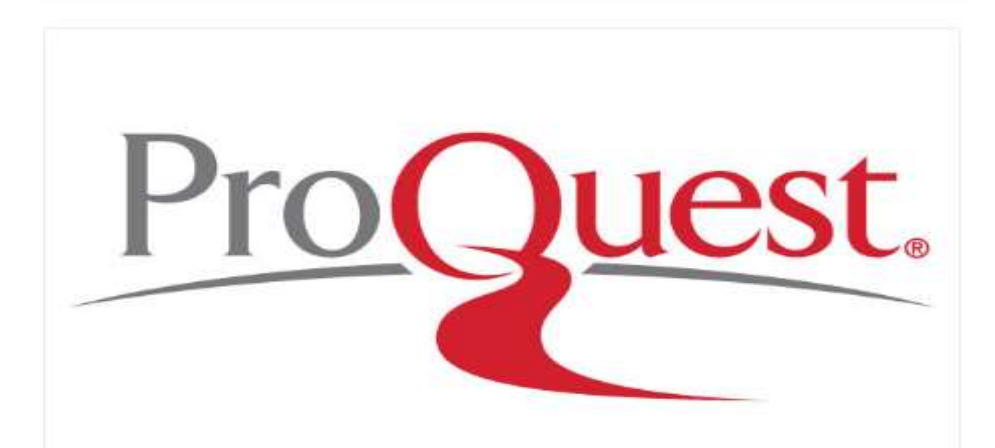

فاطمه شکاری کارشناس ارشد علم اطلاعات و دانش شناسی

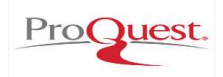

کاہ علوم پزش کی کرمان Kerman University of Medica

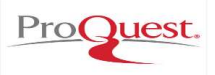

وانت گاه علوم پزش کی کرمان Kerman University of Medical Sciences

برای ورود به این پایگاه اطلاعاتی به آدرس https://search.proquest.com بروید. بروید. یا از طریق وب سایت دانشگاه <u>http://kmu.ac.ir</u> کتابخانه دیجیتال را انتخاب نموده سپس از نوار منابع الکترونیک لیست منابع اشتراکی وزارتخانه را باز نمایید: تمامی پایگاه های اطلاعاتی با لینک دسترسی در اینجا وجود دارند . حالا

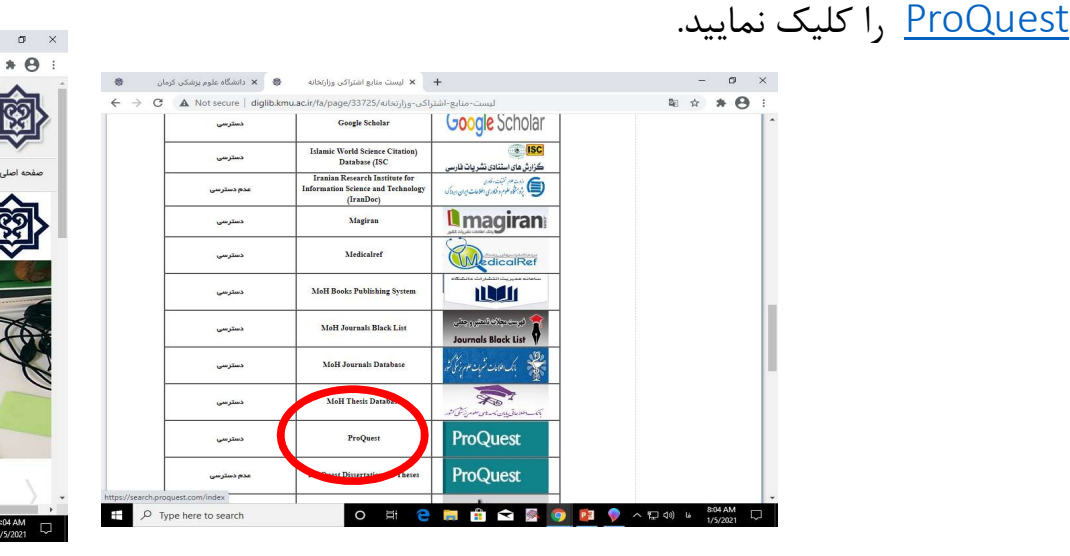

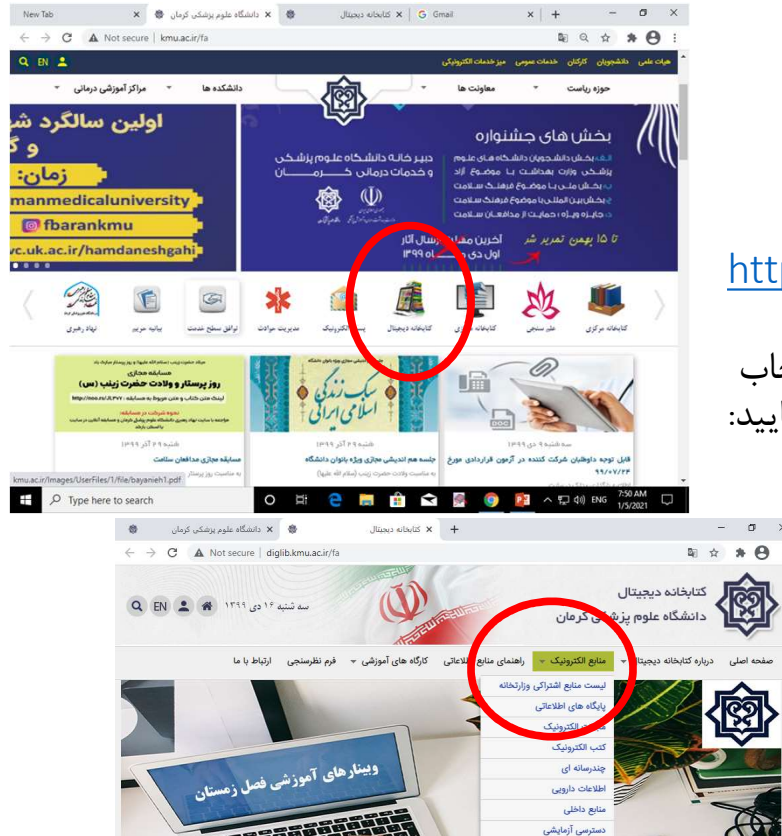

منابع پزشکی رایگان

P 3

🌍 \land 🖽 dii) ii

📄 🔒 文 🎒

كتابخانه مركزي ، دي ماه 1399

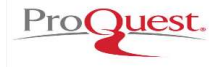

ید پریت اطلاع ر سانی

₽ Type here to search

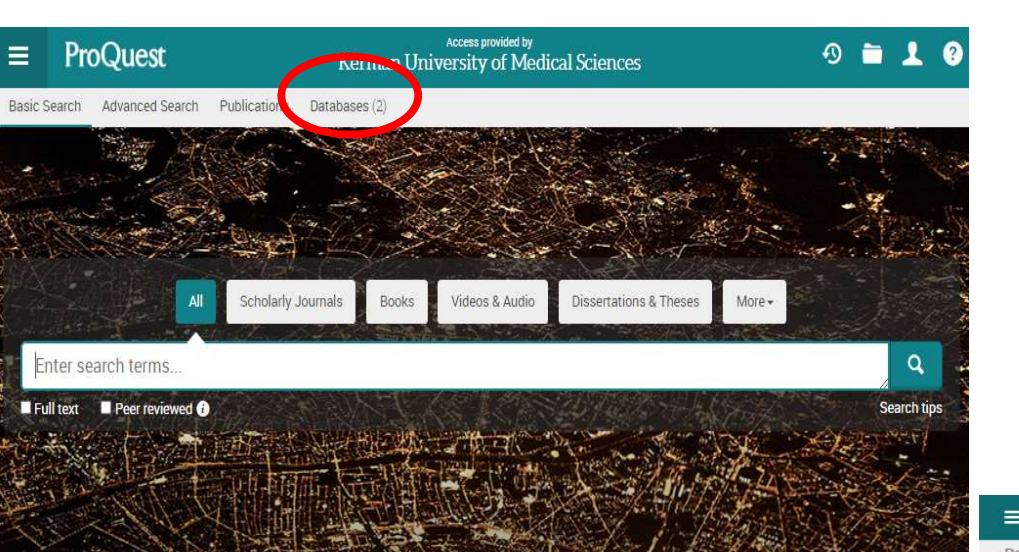

You are searching 2 databases containing scholarly journals, books, videos & audio, dissertations & theses, magazines and more.

در قسمت Kerman University of Medical Sciences کود را محدود در قسمت databases شما می توانید جستجوی خود را محدود به پایگاه مورد علاقه خود کنید. امکان انتخاب دو پایگاه وجود دارد: ۱. <u>Coronavirus Research Database</u> ۱. <u>Publicly Available Content Database</u> ۱. <u>Publicly Available Content Database</u> ۱. <u>و یا با انتخاب هر دو جستجوی خود را در هر دو پایگاه انجام</u>

| = Pr                                                      | oQuest                                                            |                     | Access provided by<br>Kerman University of Medical S | tiences              |
|-----------------------------------------------------------|-------------------------------------------------------------------|---------------------|------------------------------------------------------|----------------------|
| Basic Search                                              | Advanced Search                                                   | Publications        | Databases (2)                                        |                      |
| Select I                                                  | Databases                                                         |                     |                                                      |                      |
| Tip: Add databa                                           | se shortcuts, making                                              | it easier to selec  | t one or more favorite databases.                    |                      |
| Select database                                           | es to search, then clic                                           | k Use selected d    | atabases to go to the search form.                   | e selected databases |
| Brief view                                                | Detailed view                                                     |                     |                                                      |                      |
|                                                           |                                                                   |                     |                                                      | Full Text Include    |
| Select all                                                |                                                                   |                     |                                                      |                      |
| Select all<br>Coronaviru<br>A free health<br>Subject Area | s Research Database<br>and medical research da<br>(s): Unassigned | tabase for openly a | vailable content related to the COVID-19 outbreak.   | 8                    |

#### Use selected databases

دهيد.

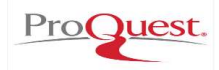

دانشگاه علوم پزشکی کرمان

نمود.

جستجوی ساده(Basic search)

در این صفحه می توانید کلید واژه ه ی خود را در جعبه ی جستجو وارد نمایید، هر کدام از انواع منابع که بالای جعبه جستجو قابلیت انتخاب دارند را که کلیک کنید جستجوی شما را در همان منابع انجام می دهد(مجلات پژوهشی، کتابها، ویدئوها و شنیداری ها، پایان نامه ها و سایر منابع ) و چنانچه گزینه پیش فرض All را انتخاب کنید گلیدواژه ی شما را در بین تمامی انواع منابع جستجو خواهد

|                           | Scholarly Journals | Books  | Videos & Audio   | Dissertations & Theses | More -                          |
|---------------------------|--------------------|--------|------------------|------------------------|---------------------------------|
| nursing                   | -1                 | To And |                  |                        | Magazines<br>Trade Journals     |
| Full text Peer reviewed 👔 | Manual Alexander   |        |                  |                        | Reports                         |
| The first fill            |                    | 业工业和   | a first          | the share of the star  | Conference Papers & Proceedings |
|                           | ph. Manual         | 子从的    | The state of the | Shart Hint             | Working Papers                  |
|                           |                    |        |                  |                        | Other Sources                   |

همچنین با انتخاب گزینه Full text جستجو فقط به رکوردهایی محدود می شود که متن کامل آنها قابل دسترسی باشد و گزینه ی Peer review شمارا به مقالات علمی و آکادمیک که در یک فرآیند سردبیری و با داوری دقیق مورد بررسی قرار گرفته اند(مقالات علمی-پژوهشی) هدایت می کند.

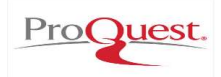

دانشگاه علوم بزشگی کرمان Kerman University of Medical Sciences

در صفحه نمایش نتایج جستجو کنار هر منبع بازیابی شده شکلی وجود دارد که معرف نوع منبع بازیابی شده است. در مورد مجلات و کتب در صورت وجود تصویر خود مجله و کتاب بازیابی شده دیده می شود.

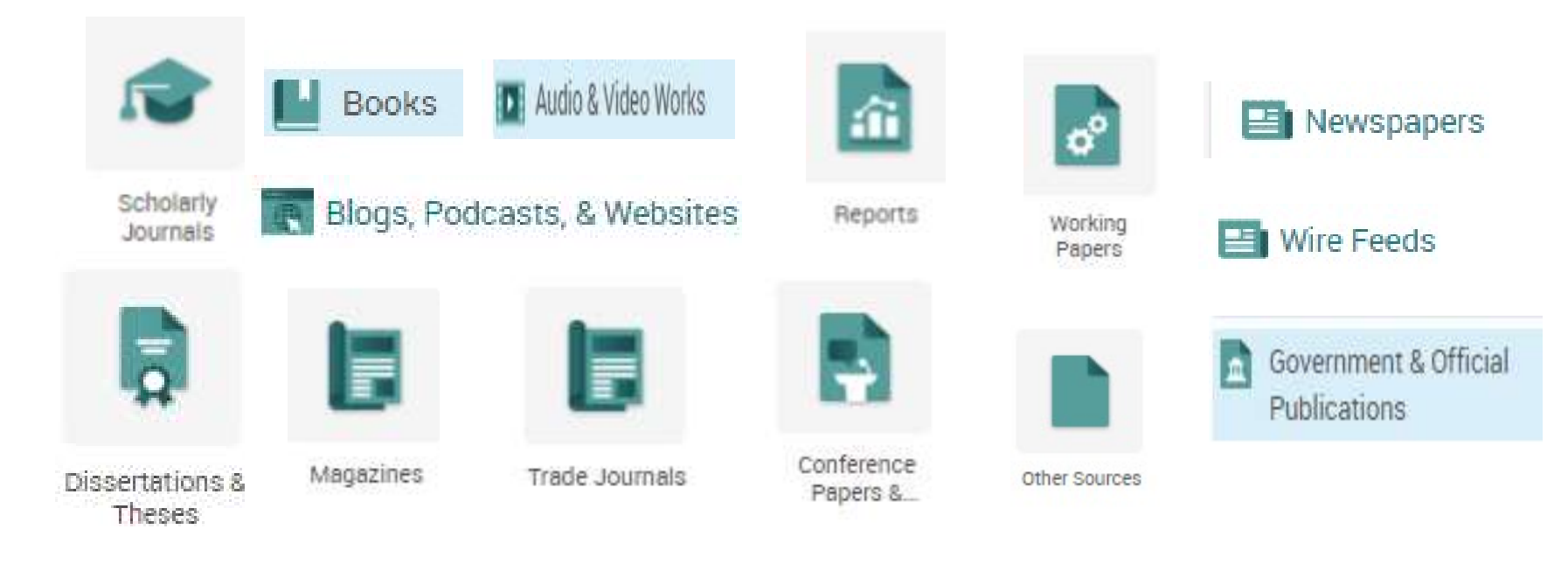

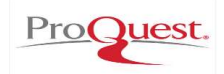

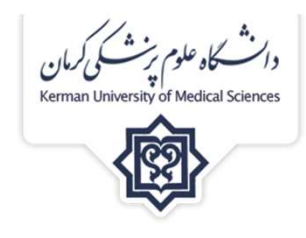

در صفحه نمایش نتایج جستجو گزینه :

Show results outside my library's subscription نتایج خارج از اشتراک کتابخانه من را نمایش میدهد و با انتخاب آن تعداد مدارک بازیابی شده افزایش می یابد.

مدارک بازیابی شده بر اساس میزان ارتباط، قدیمی تر و جدید تر قابل مرتب سازی هستند.

| Relevance        | ~  |
|------------------|----|
| Relevance        |    |
| Oldest first     |    |
| Most recent firs | st |

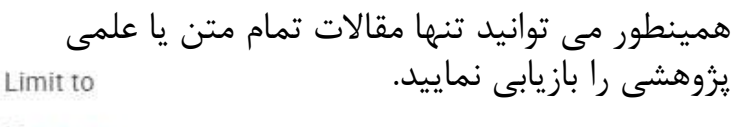

C Full text

Peer reviewed

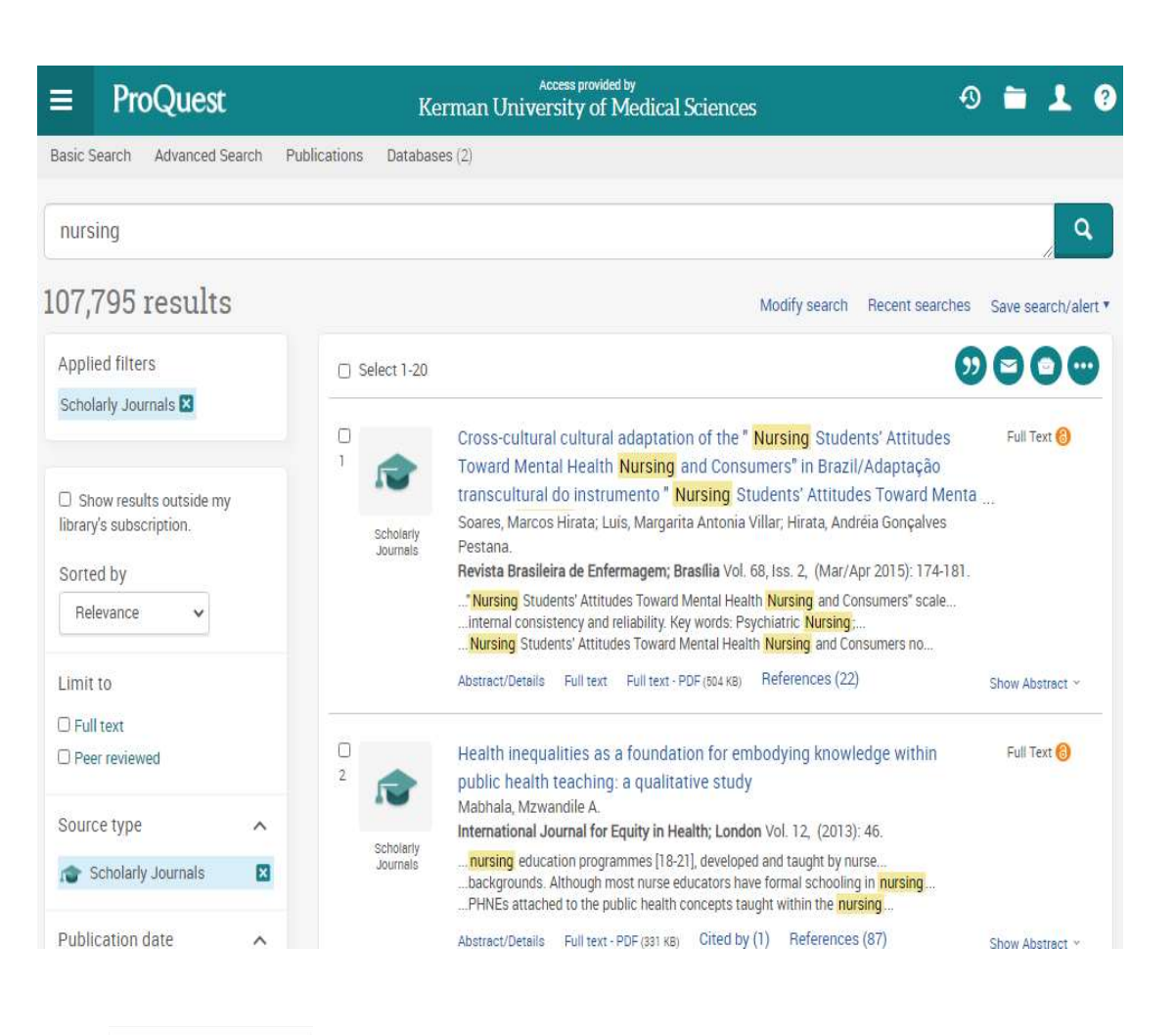

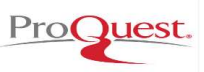

| يان  | دانشگاه علوم رزشکی ک              |
|------|-----------------------------------|
| Kerm | an University of Medical Sciences |
|      |                                   |
|      |                                   |

### 563,709 results

| 1.14 |   | 101 | 1.00 | 5. |      |    |  |
|------|---|-----|------|----|------|----|--|
| A    | n | n   | led  | 11 | Iter | S. |  |
| 100  | ٣ | ٣.  | 100  |    |      | ~  |  |

Scholarly Journals 🔀

Show results outside my library's subscription.

Sorted by

Relevance

Limit to

C Full text

Peer reviewed

Source type

Scholarly Journals

Publication date

|   | Publication date         | ^ |
|---|--------------------------|---|
|   | Last 12 Months           |   |
|   | Last 5 Years             |   |
|   | Last 10 Years            |   |
|   | Custom Date Range        |   |
|   | Creative Commons license | ~ |
|   | Publication title        | ~ |
|   | Document type            | ~ |
|   | Subject                  | ~ |
|   | Company/organization     | ~ |
|   | Location                 | ~ |
|   | Person                   | ~ |
|   | Language                 | ~ |
| 3 | Database                 | ~ |
|   | Less filters ^           |   |

در سمت چپ صفحه نمایش نتایج جستجو، گزینه هایی جهت فیلتر کردن نتایج قرار گرفته است. کاربر می تواند با اعمال هر کدام از این انتخاب ها جستجوی خود را اخص کرده و به نتایج مطلوب تری دست یابد، این فیلترها شامل: نوع منبع, سال نشر، مجوزهای حق چاپ عمومی، نام ناشر، نوع مدرک، موضوع، سازمان، مکان، اشخاص، زبان و پایگاه است.

### Document type

| Include | Exclude | Document type             | Count * |
|---------|---------|---------------------------|---------|
|         |         | Article                   | 97,763  |
| 0       |         | Feature                   | 96,949  |
|         |         | Evidence Based Healthcare | 5,171   |
| 0       |         | General Information       | 5,026   |
| 0       |         | Undefined                 | 1,006   |
|         |         | Review                    | 926     |
|         |         | Commentary                | 916     |
| 3       |         | Report                    | 832     |
| 0       | 0       | Case Study                | 806     |

همچنین گزینه ی پایانی هر فیلتر more می باشد که با انتخاب آن جدولی جهت انتخاب های بیشتر به شما نشان داده می شود. در این جدول هر کدام از گزینه هارا که می خواهیم بازیابی شود کلیک نموده و می خواهیم بازیابی شود کلیک نمیخواهیم می نمیخواهیم بازیابی شود exclude میکنیم.

Cancel Apply

کتابخانه مرکزی ، دی ماه 1399

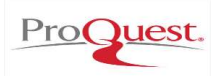

 $\sim$ 

دانشگاه علوم برنشگی کرمان Kerman University of Medical Sciences

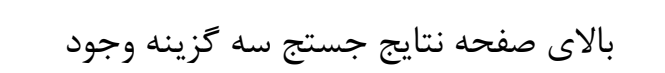

# modify search:

این گزینه برای محدود کردن جستجو استفاده میشود و امکان جستجوی جدیدی را بدون در نظر گـرفتن نتـایج قبلـی فـراهم میکنـد.

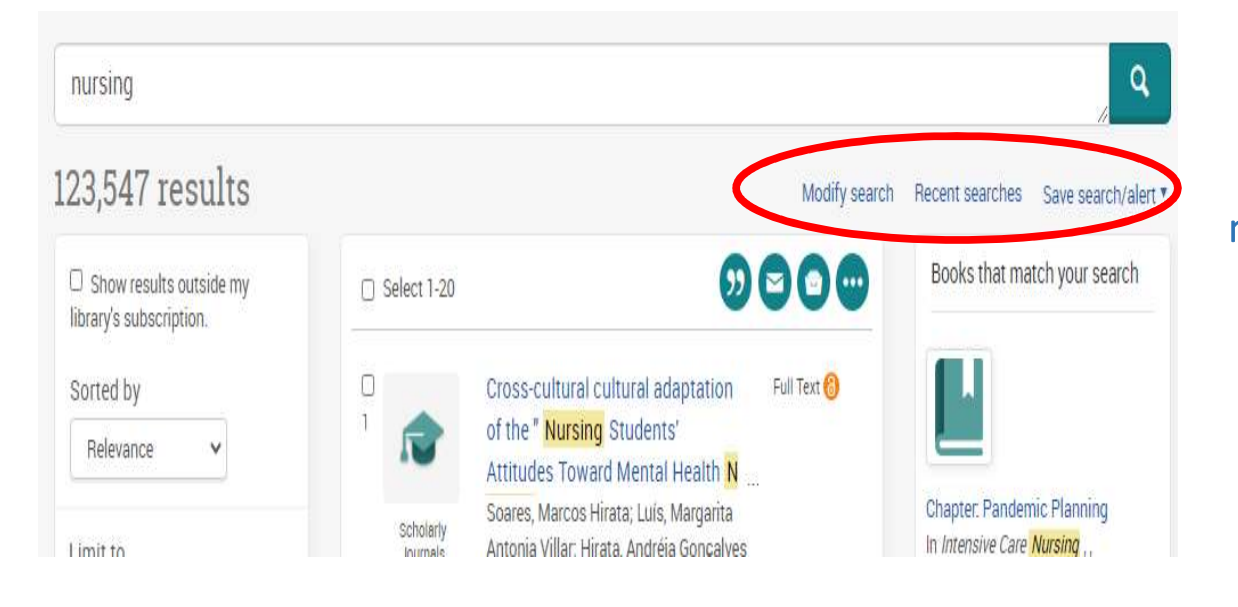

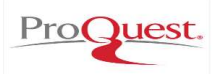

|         | ProQuest |                 |              | Access provided by<br>Kerman University of Medical Sciences | 0 🖿 | 1 | ? |
|---------|----------|-----------------|--------------|-------------------------------------------------------------|-----|---|---|
| Basic S | earch    | Advanced Search | Publications | Databases (2)                                               |     |   |   |

### Recent Searches

To save a search, select Save search from the Actions menu. Learn more

| Comb     | ine searches:                                                 |                          |                       |         |                                                  |
|----------|---------------------------------------------------------------|--------------------------|-----------------------|---------|--------------------------------------------------|
| ixamples | 3: 1 AND 3 or "6"<br>(1 AND 3) OR (1 AND 2<br>3 NOT treatment | 2)                       |                       |         |                                                  |
| tems se  | elected: 0 X Dele                                             | te Save Show all details | Export all searches • | Results | Actions                                          |
| 3        | S1                                                            | nursing                  | 2 databases           | 123,547 | Actions •                                        |
|          |                                                               |                          |                       |         | Modify search<br>Create alert<br>Create RSS feed |

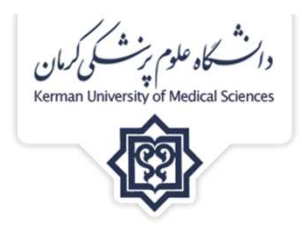

### **Recent search :**

این گزینه جستجوهای اخیر شما را نشان میدهد و امکان ذخیره ی آنها را فراهم میکند. با استفاده از گزینه ی actions در سمت راست کادر شما میتوانید جستجوی مورد نظر خورا ذخیره ، حذف ،اصلاح و یا alert و alert آن را فعال کنید. همچنین در اینجا ترکیب جستجوهای قبلی طبق دستورالعمل نشان داده در پایین کادر امک

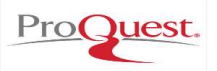

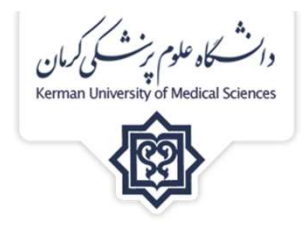

### Save search/alert:

25

برای استفاده از قابلیت ذخیره نتایج، ایمیل و خدمات push technology (ارسال خودکار اطلاعات بدون سر زدن به سایتها) مثل: RSS, ALERT و ... شما نیاز دارید که در این پایگاه عضو شوید که با یک آدرس ایمیل و پسورد انجام می پذيرد.

دقت کنید که رکوردهای مورد علاقه خود را بایستی کلیک نمایید تا امکان ذخیره ، ایمیل و ... فعال گردد.

| s  | Save search/aler |
|----|------------------|
| Sa | ave search       |
| Cr | eate alert       |
| Cr | eate RSS feed    |
| Ge | et search link   |

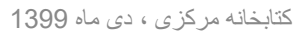

| Sign in to My Research    |
|---------------------------|
| Sign In Create an account |
| yours@example.com         |
| <u>A</u>                  |
| Forgot your password?     |
| SIGN IN >                 |
|                           |

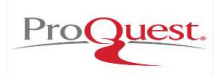

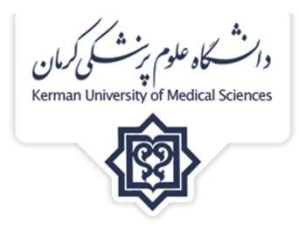

## برای ایجاد alert با کلیک روی create alert پنجره ای باز میشود شامل چهار مرحله: گام اول در مورد جزیبات جستجوی شماست و چنانچه بخواهید نامی برای این Alert انتخاب کنید. گام دوم تعیین یک آدرس ایمیل برای ارسال مطالب روز آمدشده درخواستی شما می باشد. در گام سوم محتوای Alert خود را تعیین می نمایید و گام چهارم بازه زمانی که این مطالب بایستی ارسال گردد مثلا روزانه، هفتگی ، ماهیانه و ... را می خواهد ودر پایان create alert را کلیک نمایید.

Create alert

Create and schedule alerts to deliver new documents matching your search as they become available in ProQuest.

0

Create a My Research account to modify, delete, or view all of your alerts.

#### Required \*

#### Step 1-Review search details

| Name this alert: * |                                                                                                    |
|--------------------|----------------------------------------------------------------------------------------------------|
| Searched for:      | nursing AND stype.exact("Scholarly Journals")                                                                               |
| Databases:         | Coronavirus Research Database<br>Publicly Available Content Database<br>These databases are searched for part of your query |

#### Step 2-Define your alert email

| Send to: *             |                                                                         | Send                     |
|------------------------|-------------------------------------------------------------------------|--------------------------|
|                        | The email address entered here will only be used to send your<br>alert. | By enterin<br>functional |
| Subject:               | nursing AND stype.exact("Scholarly Journals")                           | Privacy                  |
|                        |                                                                         | This service             |
| Message:<br>(optional) |                                                                         | 13, please               |
| (optional)             | Line: 750 aborotore                                                     |                          |

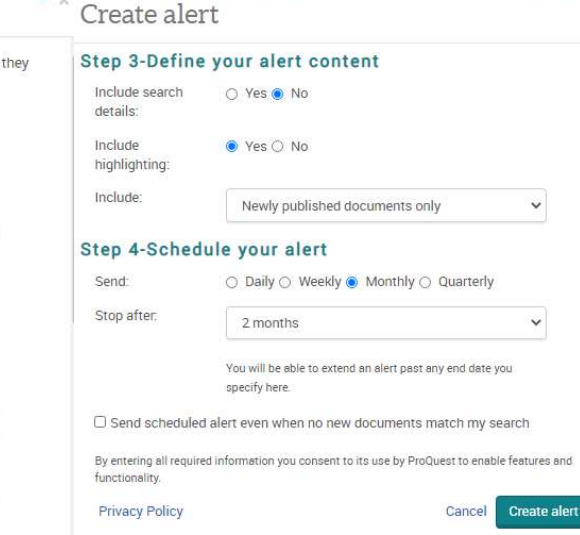

is service is not intended for people under the age of 13 years old. If you are under the age of please exit this service.

0

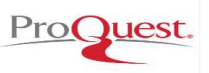

دانشگاه علوم پزشکی کرمان Kerman University of Medical Sciences

| ■ ProQuest                                                                                     | Access provid<br>Kerman University of                                                         | <sup>ed by</sup><br>Medical Sciences                                      | 4) 🖿 🕮 👤 😯                                 |
|------------------------------------------------------------------------------------------------|-----------------------------------------------------------------------------------------------|---------------------------------------------------------------------------|--------------------------------------------|
| asic Search Advanced Search Publicat                                                           | ons Databases (2)                                                                             |                                                                           |                                            |
| < Back to results 1 of 123,551 >                                                               |                                                                                               |                                                                           |                                            |
| 6 Full Text   Scholarly Journals                                                               |                                                                                               |                                                                           | ADDAD                                      |
| Cross-cultural cultura                                                                         | l adaptation of the "I                                                                        | Jursing                                                                   |                                            |
| Students' Attitudes To                                                                         | ward Mental Health                                                                            | Nursing and                                                               | DF Options                                 |
| Consumers" in Brazil,                                                                          | Adaptação transcult                                                                           | ural do 🗸 🗸                                                               |                                            |
| Soares, Marcos Hirata; Luís, Margarita Anton                                                   | a Villar; Hirata, Andréia Gonçalves Pestana.                                                  |                                                                           |                                            |
| Revista Brasileira de Enfermagem; Brasília V                                                   | ol. 68, Iss. 2, (Mar/Apr 2015): 174-181.                                                      |                                                                           |                                            |
|                                                                                                |                                                                                               |                                                                           |                                            |
| Full text - PDF Abstract/De                                                                    | tails References 22                                                                           | Hide highlighting                                                         | Search ProQuest                            |
|                                                                                                |                                                                                               |                                                                           |                                            |
| Abstract                                                                                       |                                                                                               |                                                                           | Documents with shared<br>references (1136) |
| Translate ~                                                                                    |                                                                                               |                                                                           |                                            |
| This article aims to make across-cultural ada                                                  | otation of the Nursing Students' Attitudes T                                                  | oward Mental Health Nursing and                                           | Deleased in mar                            |
| Consumers scale in Brazil. The scale was tes                                                   | ed regarding conceptual, item, semantic, an                                                   | d operational equivalence.                                                | Related items                              |
| Content validation was conducted by an expe<br>in a 35-item scale divided into 6 factors. The  | rt committee with a minimum consensus le<br>experts reached 100% consensus on the sca         | vel of 80%. This process resulted<br>Ile's clarity of language, practical | Reliefs and attitudes                      |
| pertinence and theoretical relevance, as well                                                  | as on the need for excluding one factor. Data                                                 | a were collected in 2013 in the city                                      | towards mental illness: an                 |
| of Londrina, Parana, Brazil. The instrument w<br>content validity. The researchers propose fur | is cross-culturally adapted to Brazilian Porti<br>her studies on the scale's psychometric pro | uguese and presented satisfactory                                         | examination of the sex diffe               |

Gibbons, Raymond J; Thorsteinsson, Einar B; Loi, Natasha M. PeerJ; San Diego (Jun 9, 2015). با انتخاب هر کدام از نتایج بازیابی شده، کاربر به جزییات رکورد شامل : عنوان، ناشر، نویسندگان، سال نشر، چکیده، متن کامل، وابستگی سازمانی، فهرست منابع و ... دستیابی خواهد داشت همچنین در سمت راست لیستی از مقالات دارای رفرنس مشترک و همینطور لیستی از مقالات مرتبط با جستجوی شما و رکورد انتخاب شده پیشنهاد می گردد.

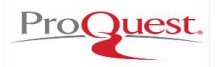

internal consistency and reliability.

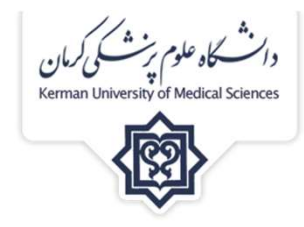

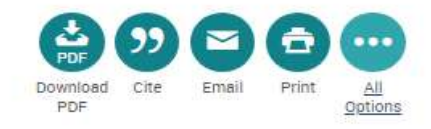

| APA 6th - A                                                                                                    | merican Psy                                                                                                    | chological Asso                                                                                                    | ociation, 6th                                                                                                    | Edition                                                                                                    | ~                                                                                   |
|----------------------------------------------------------------------------------------------------|----------------------------------------------------------------------------------------------------|----------------------------------------------------------------------------------------------------|----------------------------------------------------------------------------------------------------|----------------------------------------------------------------------------------------------------|-------------------------------------------------------------------------------------|
| Soares, M. F<br>cultural<br>nursing<br>"nursin<br>no Bras<br>attitude<br><i>Brasile</i><br>https://<br>nursing | I., Luis, M., Ar<br>adaptation o<br>and consum<br>g students' at<br>il/Adaptación<br>is toward me<br>ra De Enferm<br>(search.proqu<br>-students/do<br>Consult RefN | titonia Villar, & H<br>if the "nursing sl<br>ers" in Brazil/Ad<br>ttitudes toward u<br>transcultural de<br>ntal health nursi<br>lagem, 68(2), 12<br>rest.com/scholar<br>cview/17026386<br>Works style quic | Irata, A. G. P.<br>tudents' attitu<br>aptação trans<br>mental health<br>el instrument<br>ng and consu<br>74-181. Retri-<br>ty-journals/c<br>550/se-2?acco<br>delines to che | (2015). Cross<br>udes toward mer<br>scultural do instr<br>i nursing and coi<br>o "nursing stude<br>imers" en brasil.<br>eved from<br>ross-cultural-adi<br>puntid=34377 | ultural<br>ntal health<br>umento<br>nsumers"<br>nts'<br><i>Revista</i><br>aptation- |
| xport to                                                                                                    | accuracy an<br>a citati                                                                                                    | on manag                                                                                                    | er or file                                                                                                    | tions.                                                                                                    | Сору                                                                                |
| Befworks                                                                                                    | RIS                                                                                                    | NoodleTools                                                                                                    | EasyBib                                                                                                    | XLS                                                                                                    |                                                                                     |
| a the second second second                                                                                     | minerace.                                                                                                    | 140001010010                                                                                                    | 2003010                                                                                                    | whotogon                                                                                                    |                                                                                     |

در بالای صفحه نتایج سمت چپ، گزینه های cite, print, email, گزینه های download pdf مشاهده می شود. با استفاده از ایمیل میتوان رکوردهای انتخاب شده را به ایمیل خود یا دیگران ار سال نمود. با انتخاب گزینه cite می توان اطلاعات کتابشناختی رکودهای انتخاب شده را با استفاده از یکی از فرمتهای پیشنهادی سایت یا به یکی از نرم افزارهای مدیریت اطلاعات علمی مانند refworks , endnote و ...

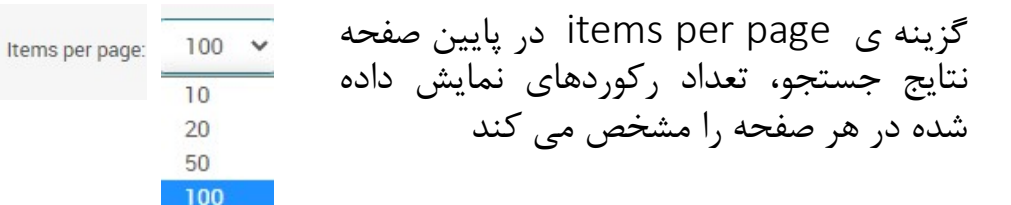

| ■ ProQuest                                                          |               | Access provided by<br>Kerman University of Medie | cal Sciences | 0 🖬                                                                                                    |
|---------------------------------------------------------------------|---------------|--------------------------------------------------|--------------|----------------------------------------------------------------------------------------------------|
| Basic Search Advanced Search Put                                    | olications Da | tabases (2)                                      |              |                                                                                                    |
| Advanced Search 🛛                                                   | ommand Line   | Field codes Search tips                          |              |                                                                                                    |
|                                                                     |               |                                                  | in           | Anywhere 🗸                                                                                                    |
| AND  AND Add a row Limit to:  Full text Publication date: All dates | <b>0</b>      |                                                  | jin .        | Anywhere<br>Anywhere except full text – NOFT<br>Abstract – AB<br>All subjects & indexing – SU<br>Subject heading – MAINSUBJECT<br>Company/organization – ORG<br>Location – LOC<br>Person – PER<br>Product – NP<br>Author – AU<br>Document text – FT<br>Document title – TI<br>Publication title – PUR |
| Source type:                                                        | ^             | Document type:                                   | ^            | More options                                                                                                    |
| Select all     Audio 8 Video Worke                                  |               | Select all                                       |              | NAICS code – NAICS<br>Section – SEC                                                                                                    |

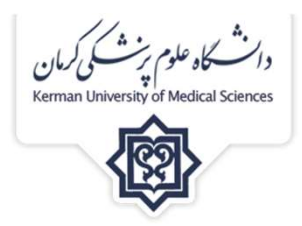

### جستجوی پیشرفته advanced search جستجوی

در جستجوی پیشرفته کاربر با ااستفاده از منوی کشویی جعبه های جستجو می تواند تعیین کند کلیدواژه در چه قسمتی از رکوردها وجود داشته باشد(هرجا، عنوان، چکیده، سازمان، اشخاص، ...)، همچنین با امکان اضافه نمودن جعبه های جستجو قادر است کلید واژه های دیگری را با کلیدواژه ی اصلی خود با استفاده از عملگرهای بولی ترکیب نماید و به رکوردهای مرتبط تری دست یابد.

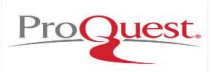

Subject heading - MAINSUBJECT Anywhere Anywhere except full text - NOFT Abstract - AB All subjects & indexing - SU Subject heading - MAINSUBJECT Company/organization - ORG Location - LOC Person - PER Product - NP Author - AU Document text - FT Document title - TI Publication title - PUB More options Image caption - CAP NAICS code - NAICS Section - SEC

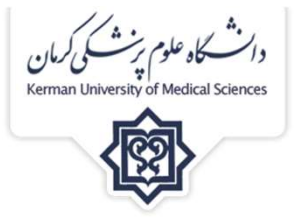

در منوی کشویی جستجوی پیشرفته هفت بانک داده جهت جستجوی راحت تر و اخص تر وجود دارد که در تصویر مشخص شده اند. با انتخاب هر کدام از این گزینه ها بانک اطلاعاتی آن با **look up** نمایش داده می شود و کاربر می تواند کلیدواژه موردنظر خود را در این بانک های اطلاعاتی پیدا نموده و به جستجو اضافه نماید. این بانکها شامل : بانک سرعنوانهای موضوعی، بانک سازمان ها، بانک مکان هاو کشورها، بانک اشخاص، بانک نویسندگان، بانک ناشران و بانک طبقه بندی صنعت امریکای شمالی اشخاص، بانک مorth American Industry Classification System

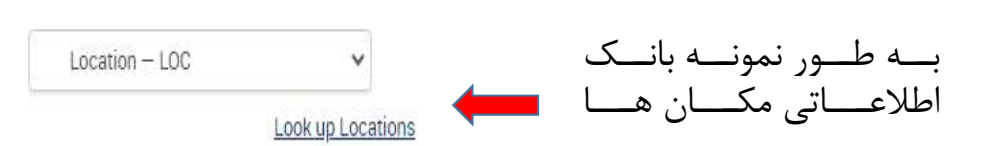

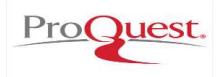

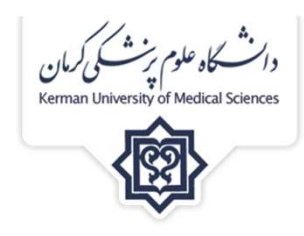

| Source type:                                   | ~ | Document type:                              | ^ | Language:                     | ^ |
|------------------------------------------------|---|---------------------------------------------|---|-------------------------------|---|
| Select all                                     |   | Select all                                  |   | Select all                    |   |
| Audio & Video Works                            |   | <pre>_ <none></none></pre>                  |   | Abkhazian                     | 1 |
| Books                                          |   | ABS                                         |   | <ul> <li>Afrikaans</li> </ul> |   |
| Conference Papers & Proceedings                |   | Abstracts                                   |   | 🗋 Albanian                    |   |
| <ul> <li>Dissertations &amp; Theses</li> </ul> |   | <ul> <li>Acknowledgements</li> </ul>        |   | Arabic                        |   |
| Magazines                                      |   | Addresses                                   |   | Basque                        |   |
| Other Sources                                  |   | Annual Report                               |   | 🗇 Belarusian                  |   |
| Reports                                        | * | <ul> <li>Appointment/Resignation</li> </ul> | • | 🗇 Bosnian                     |   |
|                                                | - |                                             |   |                               |   |

| Pacl | license:                                                        |
|------|-----------------------------------------------------------------|
|      | ıy license                                                      |
|      | CC BY-SA (Attribution – Share Alike)                            |
| 0    | CC BY-ND (Attribution - No Derivatives)                         |
|      | CC BY-NC-SA (Attribution – Non-<br>Commercial – Share Alike)    |
|      | CC BY-NC-ND (Attribution – Non-<br>Commercial – No Derivatives) |
|      | CC BY-NC (Attribution - Non-Commercial)                         |

و در نهایت در پایین صفحه ی جستجوی پیشرفته می توانید از قسمت source type نوع منبع ، از قسمت document type نوع مدرک، از قسمت language زبان مورد نظر و از قسمت Pac license سطح مجوز حقوقی چاپ مشترکات دیجیتال را انتخاب نمایید.

گزینه ی Exclude duplicate documents در پایین صفحه جستجوی پیشرفته، در صورتی که تیک خورده باشد گزینه های تکراری در پایگاه های مختلف پروکوئست را حذف می کند و اگر تیک نخورد جستجوهای تکراری را شامل می شود.

Exclude duplicate documents

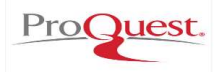

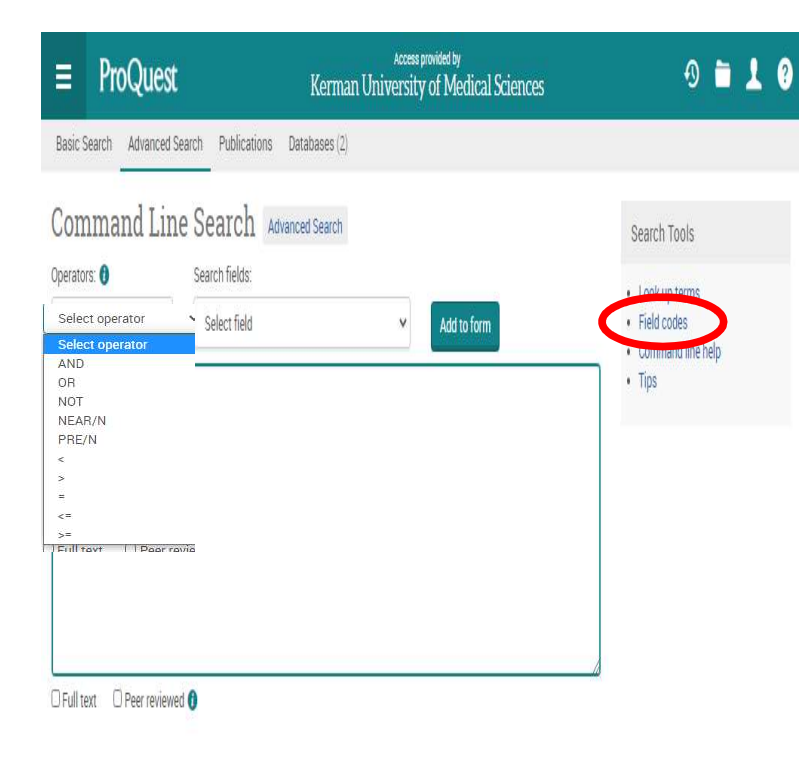

| Search Field           | Corresponding<br>Field Code | Example                                                |
|------------------------|-----------------------------|--------------------------------------------------------|
| Abstract               | AB                          | AB(food)                                               |
| Accession<br>number    | AN                          | AN(1713554) - searches b<br>document ID (applied to se |
| Author                 | AU                          | AU(smith)                                              |
| Document<br>feature    | DF                          | DF(maps)                                               |
| Document text          | FT                          | FT(food)                                               |
| Document title         | ті                          | TI(food)                                               |
| Document<br>type       | DTYPE                       | DTYPE(literature review)                               |
| ISBN                   | ISBN                        | ISBN(3-926608-58-7)<br>ISBN(3926608587) (hyphe         |
| ISSN                   | ISSN                        | ISSN(10673881)<br>ISSN(1067-3881) (hyphen              |
| Issue                  | ISS                         | ISS(23)                                                |
| Language               | LA                          | LA(french)                                             |
| Location as<br>subject | LOC                         | LOC(france)                                            |
| Person as<br>subject   | PER                         | PER(smith)                                             |
| Publication<br>date    | PD                          | Year, month, day:                                      |

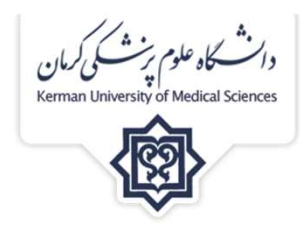

# **Command line search**

با انتخاب عملگرها و اضافه نمودن آنها به فیلدهای جستجو: چکیده، عنوان، اشخاص ... و ترکیب فرمول با کلیدواژه ها امکان جستجوی ماهرانه فراهم می شود. این نوع جستجو کاملا حرفه ای بوده و وقتی که فرمول جستجو طولانی و پیچیده است، فرمول جستجو طولانی و پیچیده است، مای ویژه خود معرفی شده اند که چنانچه مای ویژه خود معرفی شده اند که چنانچه کاربر بخواهد نشانه ی هر فیلد را بداند و در جستجوی حرفه ای از آن استفاده کند، می تواند code را انتخاب و از ملای مطل مطل مطل

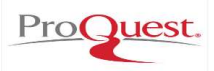

### Operators, fields, and special characters

Note: You can enter operators in either lowercase or uppercase - OR will work the same as or.

| Operator             | Description                                                                                                    | Example                                                                       |
|----------------------|----------------------------------------------------------------------------------------------------|-------------------------------------------------------------------------------|
| AND                  | Look for documents that contain all of your words or phrases.<br>Use AND to narrow your search and get fewer results.                                                                                                    | food AND nutrition                                                            |
| OR                   | Look for documents that contain any of your words or phrases.<br>Use OR to broaden your search and get more results.                                                                                                    | food OR nutrition                                                             |
| NOT                  | Look for documents that contain one of your search terms, but not the other.                                                                                                    | nursing NOT<br>shortage                                                       |
| NEAR/n<br>or N/n     | Look for documents that contain two search terms, in any order, within a specified number of words<br>apart. Replace 'n' with a number. In the example, 3 means within 3 words.<br>Used alone, NEAR defaults to NEAR/4.<br>Important to know: When you shorten NEAR to N, you must provide a number. For example, internet<br>N/3 media. If you search on internet N media, ProQuest interprets N as a search term, rather than as a<br>proximity operator.                                                                                                    | nursing NEAR/3<br>education<br>media N/3 women                                |
| PRE/n or<br>P/n or - | Look for documents that contain one search term that appears within a specified number of words before a second term.<br>Replace 'n' with a number. In the example, 4 means the first term precedes the second term by 4 or fewer words.<br>A hyphen (-) joining two terms within a search is equivalent to PRE/0 or P/0.                                                                                                    | nursing PRE/4<br>education<br>shares P/4<br>technologies<br>nursing-education |
| EXACT<br>or X        | Look for your exact search term in its entirety. Used primarily for searching specific fields, like Subject.<br>For instance, a search on <b>su.exact("higher education"</b> ), will return documents with a subject term of<br>"higher education", but not documents with a subject term of "higher education funding".<br>Important to know: EXACT is not included in the 'operator precedence' list shown above. Unlike the<br>operators listed there—like AND or PRE—EXACT is neither a Boolean or a Proximity operator. EXACT<br>simply allows you to specify with precision occurrences of an 'exact' term, without returning occurrences<br>of multiple-word terms that include your search terms.<br>Important to know: When you apply the EXACT operator to a search term, you cannot also apply the<br>truncation (*) or wild card (?) characters to the same search term. Use of the EXACT operator implies the | SU.EXACT("higher<br>education")<br>SU.X("higher<br>education")                |

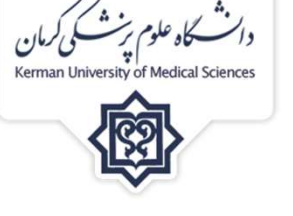

چنانجه در خصوص علایم به کار رفته در قسمت های مختلف پروکوئست مشکل داشتید می توانید search tips را انتخاب نموده (در صفحه ورودی به این پایگاه و همینطور صفحه جستجوی پیشرفته)و بخش مورد سوال خود را پیدا کرده و مطالعه نمایید . این قسمت با ارائه توضیحات و راهنمایی ها همراه با مثال، کاربر را در جستجوی موثرتر یاری نموده است.

به طور نمونه تصویر روبرو کاربرد عملگرها و مفهوم کاراکترهای به کار رفته در جستجوهای پیشرفته و command line را همراه با مثال نشان می دهد.

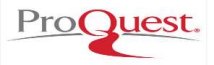

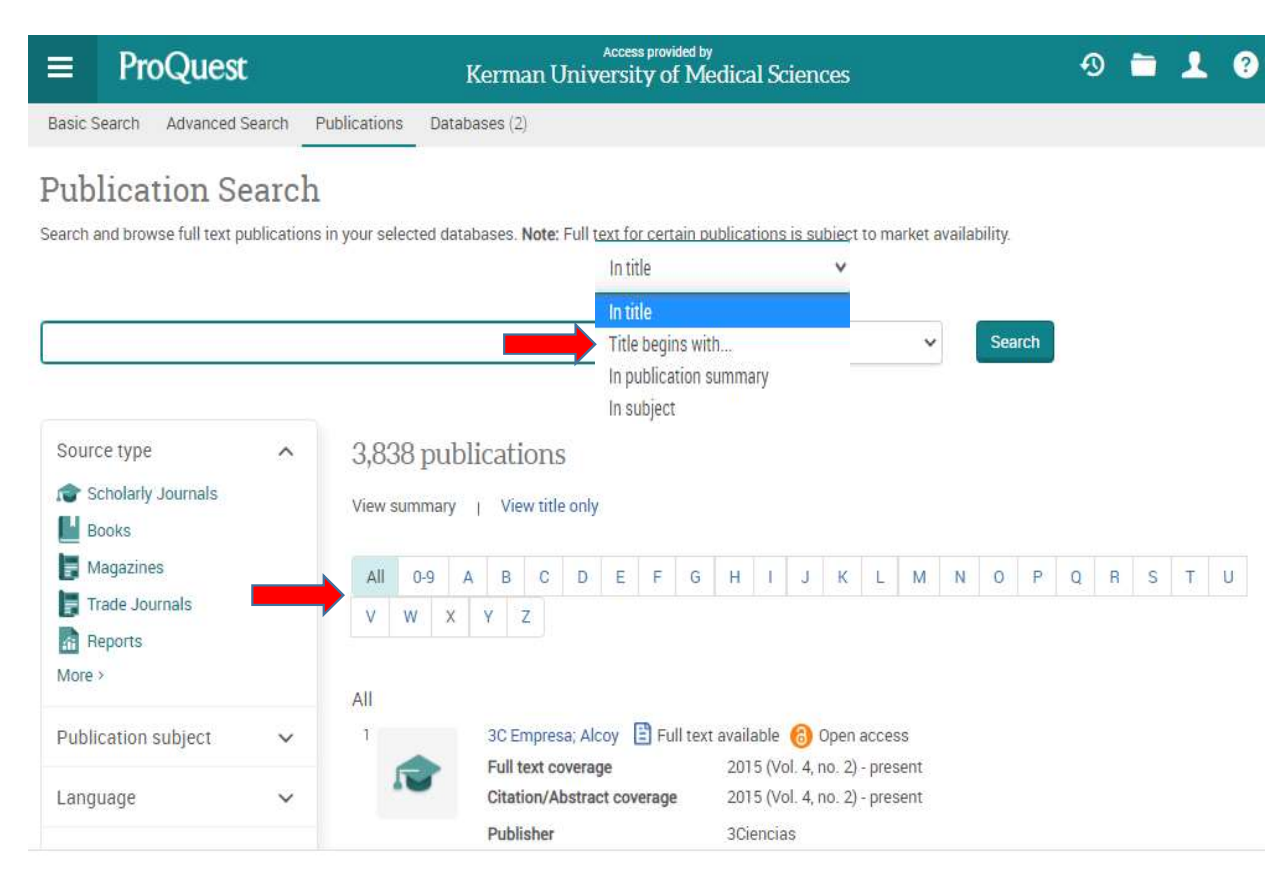

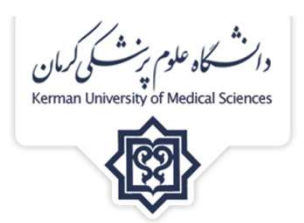

### **Publication :**

لیست انتشارات نمایه شده در پروکوئست، در این قسمت قابل جستجو می باشد هم به صورت جستجوی الفبایی از جعبه ی الفبایی گذاشته شده و هم به صورت جستجوی کلیدواژه ایی ناشر مورد نظر چه در عنوان ، در شروع عنوان، درخلاصه ی نام ناشر و یا در زمینه ی موضوعی انتش

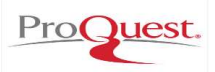

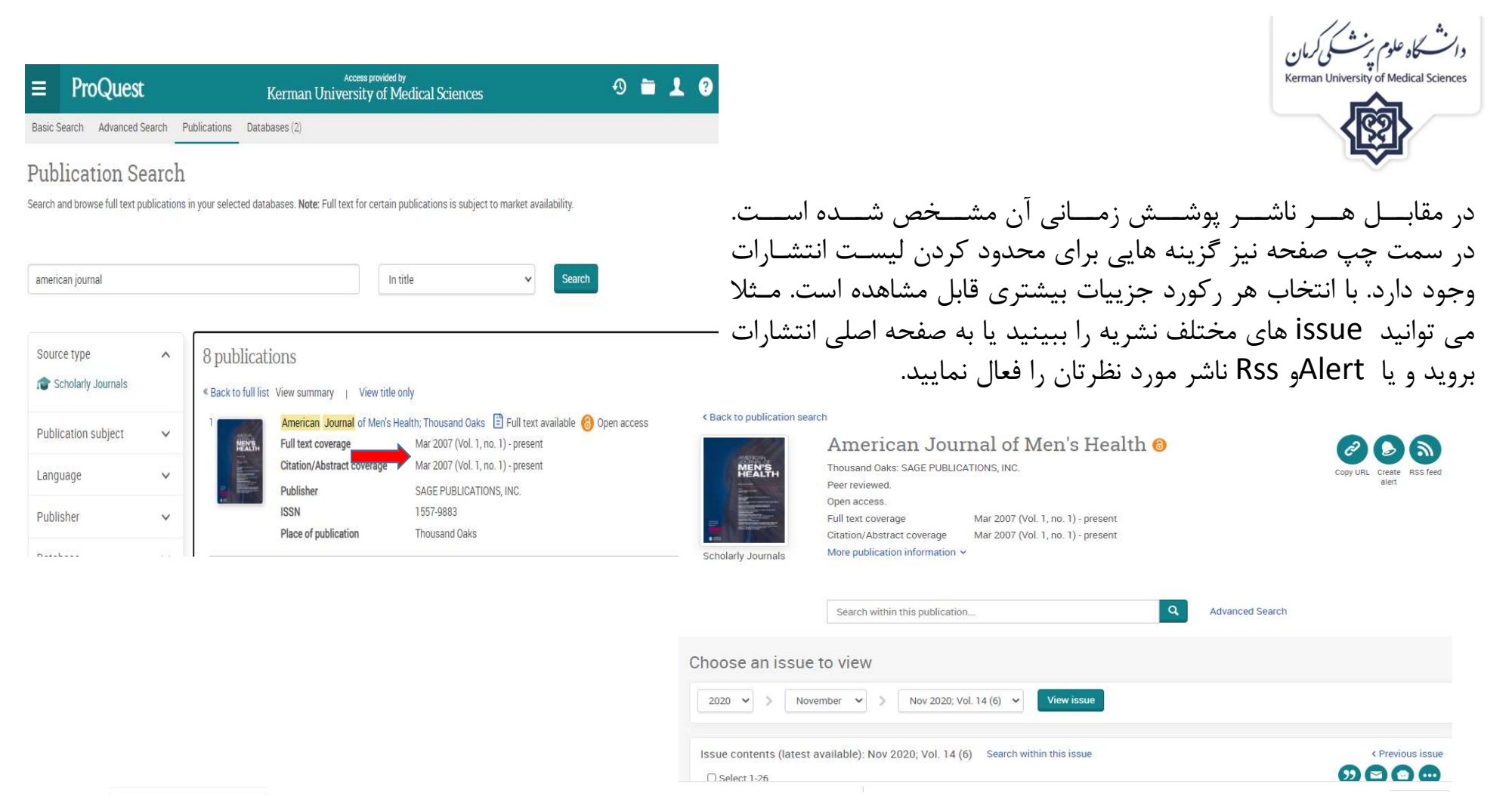

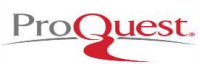

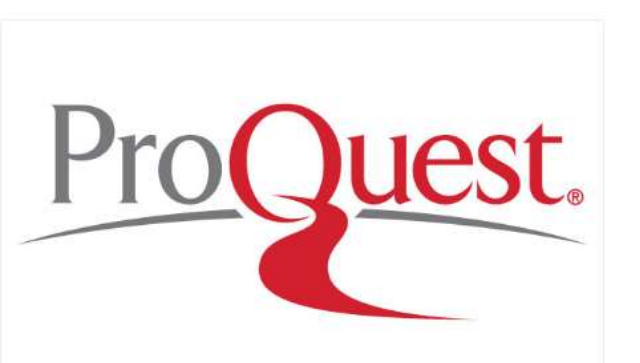

We recognize and embrace our responsibility to help create a better, more equitable, and more compassionate future.

"ما مسئولیت فود را برای کمک به ایجاد آینده ای بهتر ، عادلانه تر و دلسوزانه تر تشفیص داده و یذیرفته ایم."

وانت کاہ علوم پرنٹ کی کرمان Kerman University of Medical Sciences

ProQuest Works to Inspire and Enable the Human Quest to Learn – One Search, One Discovery and One Library at a Time.

ProQuest برای الهام بخشیدن و فعال کردن تلاش انسان برای یادگیری کار می کند – هر بار یک جستجو ، یک کشف و یک کتابخانه.

Better research, better learning, better insights.

تمقيق بهتر ، يادگيري بهتر ، بينش بهتر.

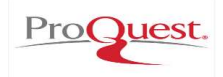